## Инструкции по восстановлению пароля myClackamas

|                                                                                                    | Directory myClackamas Q Give I want to                                                                                                    |
|----------------------------------------------------------------------------------------------------|----------------------------------------------------------------------------------------------------|
| Clackamas<br>Community College                                                                                          | ACADEMICS ADMISSIONS & FINANCIAL AID CAMPUS LIFE ABOUT US                                                                                                    |
|                                                                                                    |                                                                                                    |
| Г 2: Нажмите 'Forgot your Passwor                                                                                       | ШАГ 3: Выберите вариант, чтобы идентифицировать ceбя, и введите информацию.                                                                                                |
| были пароль?»)                                                                                                    | Password Reset *                                                                                                    |
| myClackamas Login<br>Security ( show explanation )<br>This is a public or shared computer<br>This is a private computer | Choose an option below to identify yourself to reset your password: <ul> <li>Identify myself using my college email address</li> </ul>                                     |
| Warning: By selecting this option you acknowledge that the computer complies with your organization's security policy.  | Identify myself using my college ID                                                                                                    |
| College Email Address:                                                                                                  | шаг 4: Скопируйте код активации. На ваш<br>дополнительный адрес электронной почты будет                                                                                    |
| Password:                                                                                                    | отправлено письмо с дальнейшими инструкциями. Password Reset                                                                                                    |
| ?<br>Forgot your password?<br>Log On                                                                                    | An email has been sent to your secondary email<br>address with instructions on resetting ypour password.<br>You will be asked to provide the following validation<br>code: |
|                                                                                                    | M N J R 5                                                                                                    |
| Все еще нужна пом                                                                                                    | АОШЬ? ШАГ 5. Откройте свой дополнительный почтовый                                                                                                    |
| Свяжитесь с офисом HS Conn                                                                                              | ящик электронной почты, найдите письмо с заголовком<br>'Password Reset' («Восстановление пароля») и нажмите на                                                             |
| 503-594-3499                                                                                                    | предоставленную ссылку. Вставьте код активации. Откроется экран восстановления пароля. Введите свой новый пароль                                                           |
| isconnections@clackamas.edu                                                                                             | Password Reset ×                                                                                                    |
|                                                                                                    |                                                                                                    |